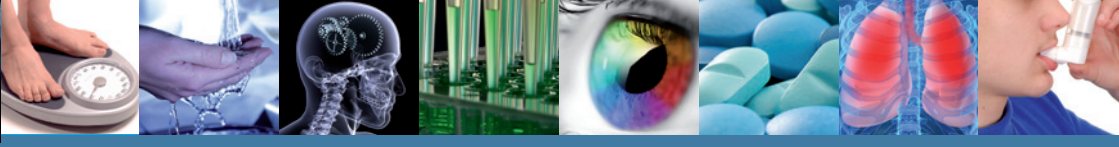

包括強化的整合檢索工具!

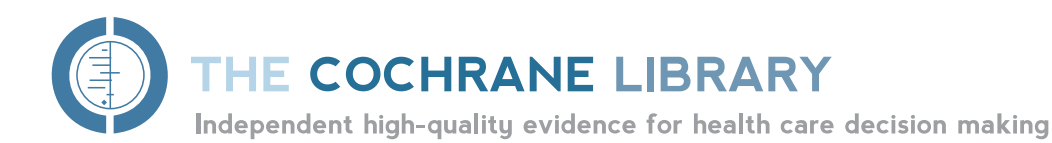

# 快速參考指南

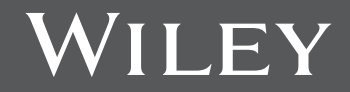

探索重要資源,請前往 www.thecochranelibrary.com

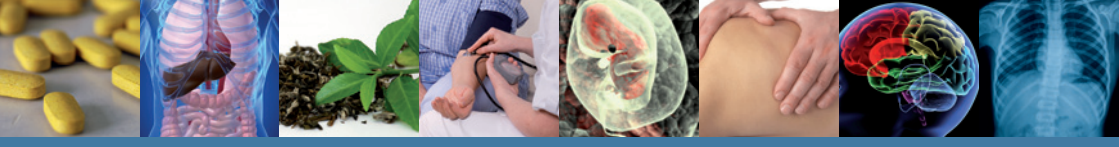

# THE COCHRANE LIBRARY 內容為何?

The Cochrane Library 是由七個資料庫組成,許多對「實證醫學健康照顧」感興 趣者均廣為使用,包括消費者、臨床醫師、政策制定者、研究人員、教育人員、學 生和其他人士:

**Cochrane Database of Systematic Reviews (Cochrane Reviews)** 

**The Cochrane Collaboration**的主要成果。每一篇 Cochrane 評論均鑑定一項特定疾病(或其他醫療保健問題)之醫療介入方式,並藉由摘述隨機對照試驗之研究成果判斷該醫療介入方式是否有效。

Database of Abstracts of Reviews of Effects (Other Reviews)

Database of Abstracts of Reviews of Effects (DARE) 是一個獨特的資料 庫,收錄許多通過品質評估之系統化評論摘要。每篇摘要均包括評論概要及 對整體品質的關鍵評述。DARE 收錄 11,000 篇此類摘要,以及 6,000 篇通過 品質評估之評論。該資料庫由英國約克大學 Centre for Reviews and Dissemination (CRD)編製。

**Cochrane Central Register of Controlled Trials (Clinical Trials)** 

該資料庫別名為「CENTRAL」,收錄由書目資料庫和其他出版來源所出版之 臨床試驗詳情。CENTRAL 收錄每篇文獻之標題、出版資訊,亦針對多數文獻 提供摘要。

The Cochrane Methodology Register (Method Studies)

此為出版書目資料庫,彙整進行對照試驗時使用之方法、評論中使用之方法研究,以及與準備系統化評論者相關之一般性方法論研究。記錄包括期刊文獻、 書籍和會議記錄。

Health Technology Assessment Database (Technology Assessments)

此資料庫彙集全球已完成和正在進行的健康技術評估(醫療保健介入方式之醫 學、社會學、倫理學及經濟學意義之研究)。此資料庫是由英國約克大學 Centre for Reviews and Dissemination (CRD)編製。

The NHS Economic Evaluation Database (Economic Evaluations)

此資料庫包含全球的經濟評價,主要是評價每一項研究品質並著重相對優缺點。此資料庫是由英國約克大學 Centre for Reviews and Dissemination (CRD)編製。

探索重要資源,請前往 www.thecochranelibrary.com

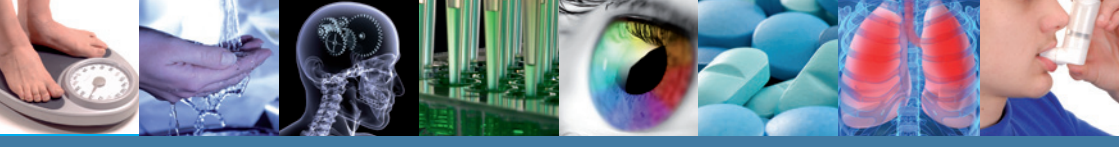

# 入門指南

在 Wiley Online Library 上註冊可讓您 獲得許多益處,並可儲存檢索結果。 若要註冊,請前往 http://wileyonlinelibrary.com/user-registration 註冊之後,您的電子郵件信箱會收到認證電

子郵件通知。您必須點選電子郵件中的連結 (在24小時內),才能驗證新的登入資訊。 點選連結後會進入 My Profile(我的個人檔 案)區,該處提供個人化的瀏覽列。您此時 已登入 Wiley Online Library,且您的姓名將 會在螢幕上方顯示。

|                                                                                                    | exercis                                                                                                    | LOGN<br>Row annal an<br>Erfer conners<br>P Incirculate |                                                                                             |
|----------------------------------------------------------------------------------------------------|----------------------------------------------------------------------------------------------------|--------------------------------------------------------|---------------------------------------------------------------------------------------------|
| Registration                                                                                                    |                                                                                                    |                                                        |                                                                                             |
| Inspirator can Watery Contras LL<br>Records and an activity of a contrast subscription of<br>Public and activity and activity of the contrast subscription<br>Public and activity of the contrast subscription and<br>Provide an and activity of the contrast subscription and<br>Provide activity of the contrast subscription and<br>Provide activity of the contrast subscription and the contrast subscription and<br>Public activity of the contrast subscription and the contrast subscription and the<br>Public activity of the contrast subscription and the contrast subscription and the<br>Public activity of the contrast subscription and the contrast subscription and the<br>Public activity of the contrast subscription and the contrast subscription and the<br>Public activity of the contrast subscription and the contrast subscription and the<br>Public activity of the contrast subscription and the contrast subscription and the<br>Public activity of the contrast subscription and the contrast subscription and the<br>Public activity of the contrast subscription and the contrast subscription and the<br>Public activity of the contrast subscription and the contrast subscription and the<br>Public activity of the contrast subscription and the contrast subscription and the<br>Public activity of the contrast subscription and the contrast subscription and the contrast subscription and the<br>Public activity of the contrast subscription and the contrast subscription and the contrast subscriptism subscription and the contrast subscriptism subscrip | brary to:<br>eau content and taked detected<br>a and bactrois to your crothe<br>is and chipters<br>ad promotional offers on Miky books and<br>in Pyou are a journal contributor | d jesenaria nelevanti to you                           |                                                                                             |
| Login Information<br>E-mail Address *<br>Redge E-mail Address *                                                                                                    | A one time confirmation e-mail will be<br>sent to this address. Your e-mail mill<br>bene as your topin.                                                                         | Passing *<br>Retpt Password *                          | Pasaucies must be apranumero per<br>encial characteris between 5 and 32<br>characteris boto |
| Personal Photo<br>Polytomes <sup>1</sup><br>Lastinenes <sup>1</sup>                                                                                                    | First Name and Last Name should be<br>alshownedik vitro the briowing allowed<br>Cheresters Apphenol single pushes().<br>Againe and dat                                          | Country Location: *<br>Area of Internal. *             | falied your country or location 💌<br>falled your area of indexed                            |
| Promotional Information<br>(b) +-mail:                                                                                                    | Please send me updates about a<br>Wiley<br>View our Privacy Policy                                                                                                    | inter comercis to the Villey                           | Collow Library and related proceeds from                                                    |
| By regulation mak<br>Technic of Nee<br>Pricese review aux Technic<br>Pri New reads and accent<br>View littler, Online Libro                                                                                                    | Books and journals in my subject<br>to Concilions of Use prior to completing<br>the Wiley Online Library Terms and Concil<br>in Terms and Concilions of Use                     | area<br>ngisterilan.<br>Boxt of Use                    |                                                                                             |

## 進入THE COCHRANE LIBRARY

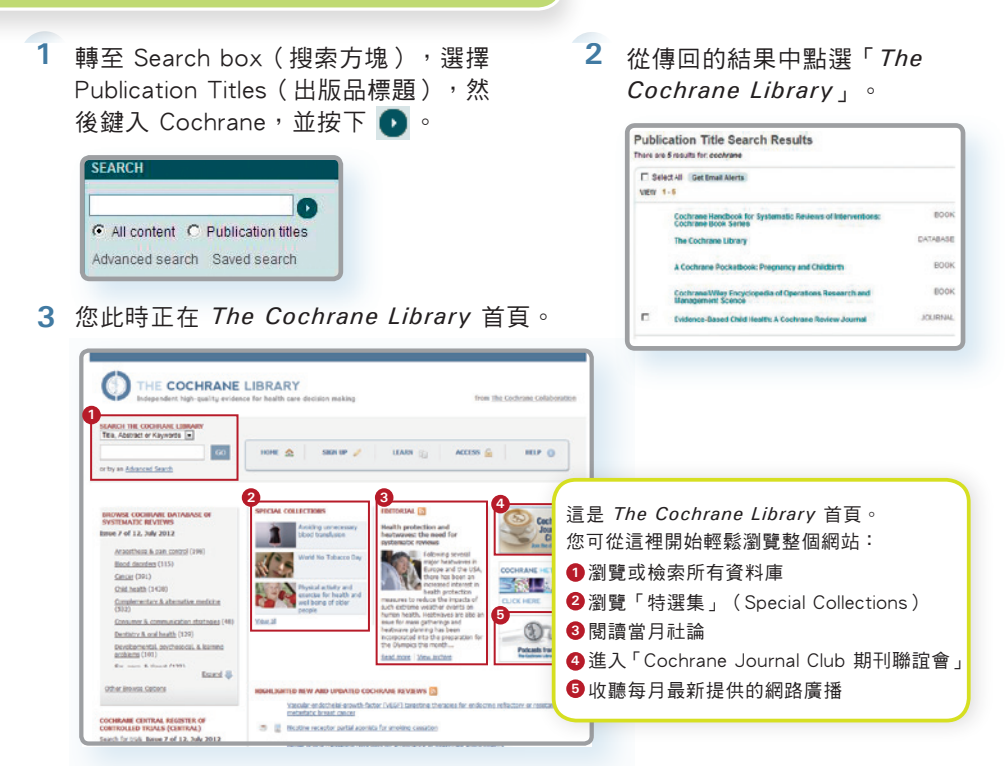

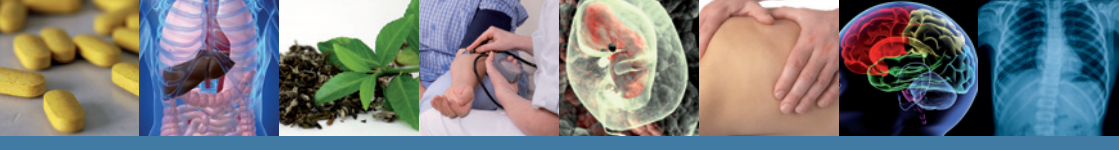

### 基本瀏覽

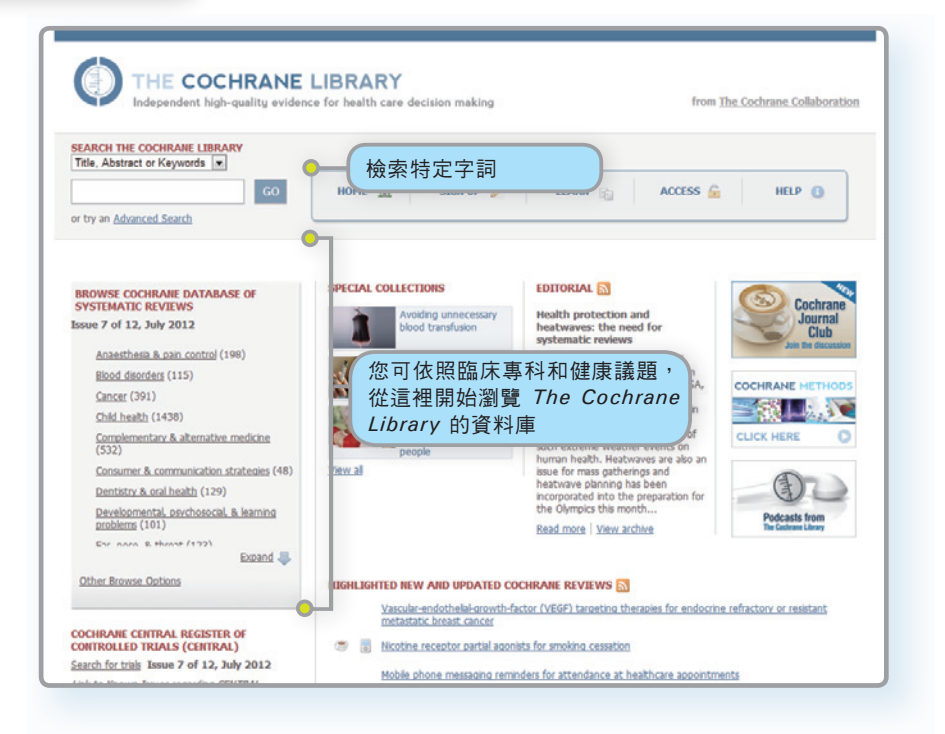

有多個選項可瀏覽和檢索 The Cochrane Library 資料庫。

您可從首頁瀏覽所有資料庫並執行簡單的檢索,或使用Advanced Search(進階檢索) 搭配MeSH字詞檢索,或進行編輯和結合檢索策略。

The Cochrane Library 的每個頁面均提供下方標題選項,您可從該標題存取網站的 其他頁面、前往進階檢索、首頁或儲存檢索結果。

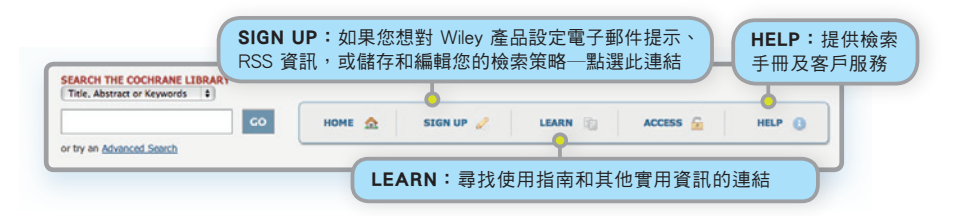

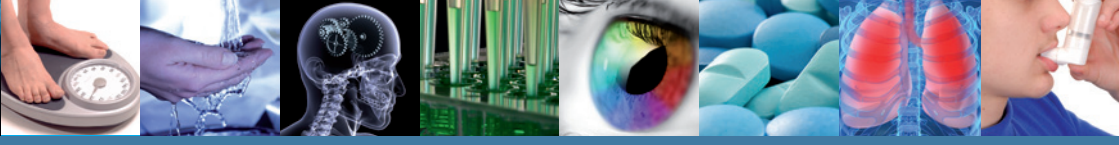

使用標題中提供的連結,依照不同的條件瀏覽 The Cochrane Systematic Reviews:

- 依照主題
- 新評論(如果您只想查看最新的 Cochrane Reviews)
- 更新的評論(如果您想查看既有評論有無更新)
- A-Z(依照 reviews/protocol 或依照評論小組)
- 依照評論小組(查看特定 Cochrane Review Group 撰寫的所有評論)

#### 評論狀態説明

所有評論均會提供狀態圖示,可以幫助讀者快速辨識其文件狀態

| Review              | 全面完整的評論,包括結果和討論,還可能包括結<br>合各項研究結果的統計分析方法。               |
|---------------------|---------------------------------------------------------|
| Protocol            | 正在進行中的評論大綱,包括背景、原理和方法。                                  |
| Methodology         | 方法論,研究系統性評論的全文。                                         |
| Diagnostic          | 評估診斷檢驗準確度的系統性評論全文。                                      |
| Overview            | 多篇 Cochrane 醫療介入評論的概述,說明兩項或多<br>項潛在醫療介入方式對單一病況或健康問題的療效。 |
| New                 | 在最新一期中已經發佈的最新實驗方法或評論。                                   |
| Conclusions changed | 最新一期中發表、且結論有重大修正的評論。                                    |
| New search          | 如最新一期所發表,已經針對現有的評論進行了新的<br>研究檢索。                        |
| Major change        | 已經修訂實驗方法,以反映最近一期中發表的範圍變<br>化。                           |
| Withdrawn           | 評論或實驗方法已被撤銷,可能的原因是該評論或實<br>驗方法已過期。撤銷的原因將在文件中予以說明。       |
| Comment             | 此評論包含各方意見。讀者可提交自己的意見,提交<br>後的意見將與回答和作者的回應一同納入評論。        |

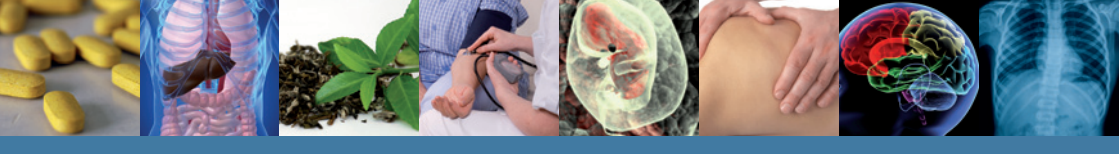

檢索

若要進入進階檢索頁面,請點選Advanced Search (進階檢索)。

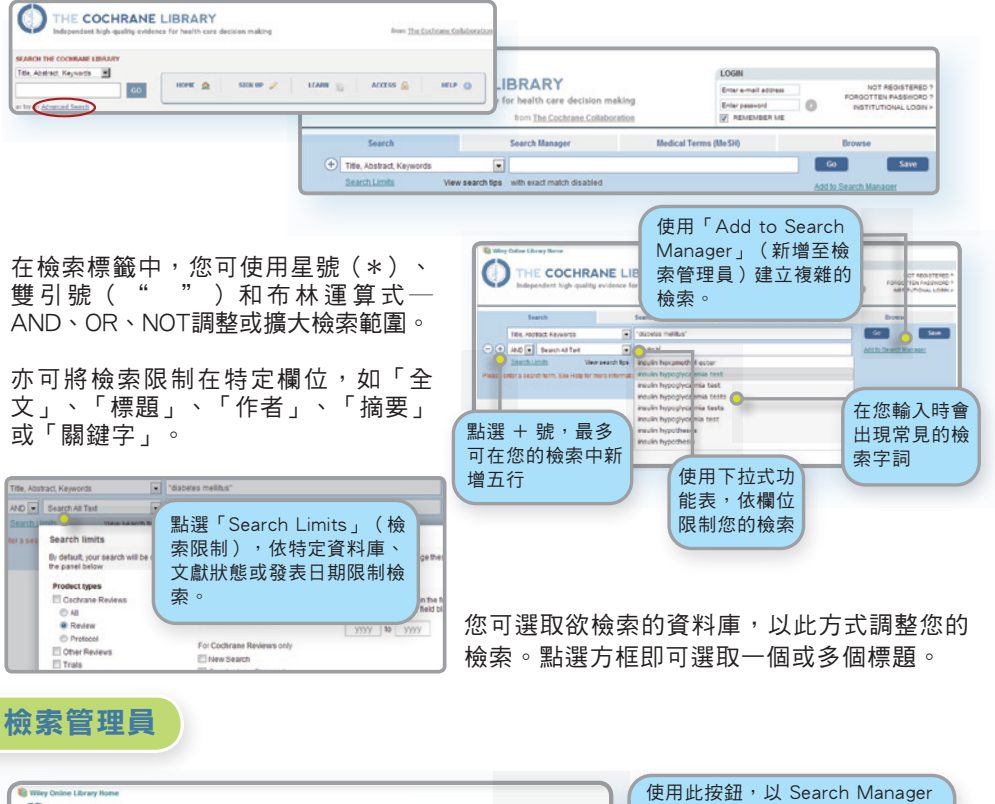

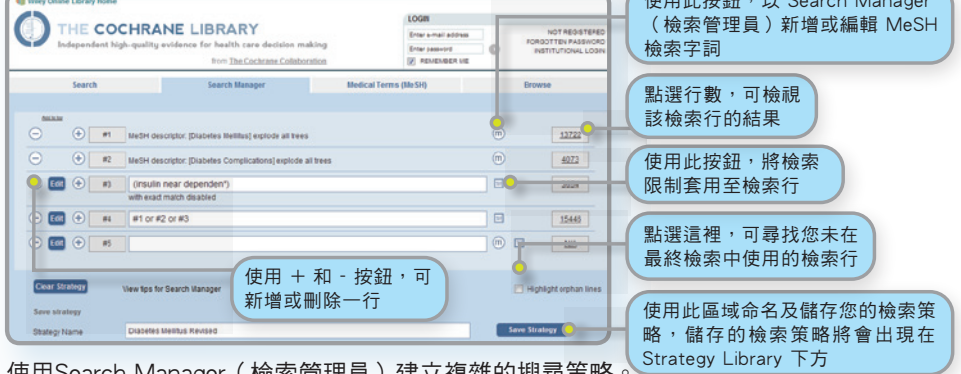

使用Search Manager (檢索管理員)建立複雜的搜尋策略

![](_page_6_Picture_0.jpeg)

# 檢索結果

| THE COCHI<br>Independent high-que  | RANE LIBRARY<br>ality evidence for health care decision making<br>Cochrane Library                          | Enter e-mail address<br>Enter password  | NOT REGISTERED ?<br>FORGOTTEN PASSWORD ?<br>INSTITUTIONAL LOGIN > |                                        |
|------------------------------------|----------------------------------------------------------------------------------------------------|-----------------------------------------|-------------------------------------------------------------------|----------------------------------------|
| 下同資料庫的檢索結                          | 告果 Medic                                                                                                    | al Terms (MeSH)                         | Browse                                                            |                                        |
| Title, Abstract, Keywords          | diabetes mellitus                                                                                           |                                         | Go Save                                                           |                                        |
| Search Limits                      | View search tips with exact match disab 每頁共有<br>些連結瀏覽                                                       | 25 項結果;使用這<br>覺更多結果                     | 2.Search Manager                                                  |                                        |
| Cochrane Reviews (124)             | There are 124 results form 7386 records for your search on "<br>Reviews'                                    | diabetes mellitus in title abstract k   | eywords in Cochrane                                               |                                        |
| Review                             | Pages 1 - 25 26 - 50 51 - 75 76 - 100 101 - 124                                                             |                                         | Sort by Relevance                                                 |                                        |
| Protocol                           | Select all Export all Export selected                                                                       |                                         |                                                                   |                                        |
| Other Reviews (469)                |                                                                                                    |                                         | は田下                                                               | 15.11111111111111111111111111111111111 |
| Trials (14121)                     | Oral anti-diabetic agents for women with pre-existing dial<br>control diabetes moliture                     | etes mellitus /impaired glucose toleran | ice or previous 使用下                                               | 拉式功能衣 低于母順                             |
| Methods Studies (37)               | Joanna Tieu, Suzette Coat, William Hague and Philippa                                                       | Middleton                               | 序、日                                                               | 期或相關性為結果排序                             |
| Technology Assessments (266)       | February 2011                                                                                               |                                         |                                                                   |                                        |
| Economic Evaluations (381)         |                                                                                                    |                                         | Review                                                            |                                        |
| Cochrane Groups (0)                |                                                                                                    | ᆘᄤᄪᄪᅕᆍᅐᅭ                                |                                                                   |                                        |
|                                    | Kalpana Sridharan, Roshni Mohan, Sridharan Ran                                                              | 自进惊闼宣自王义                                |                                                                   |                                        |
| Current lesue                      | December 2011                                                                                               |                                         |                                                                   |                                        |
| Contentissue                       |                                                                                                    |                                         | Review                                                            |                                        |
| Hathadalam.                        |                                                                                                    |                                         |                                                                   |                                        |
| menooolgy                          | Hormonal versus non-normonal contraceptives in women<br>Jantien Visser, Marieke Snel and Huib AAM Van Vliet | with diabetes mellitus type 1 and 2     |                                                                   |                                        |
| Dg Diagnostic                      | April 2009                                                                                                  |                                         |                                                                   |                                        |
| Ov Overview                        |                                                                                                    |                                         |                                                                   |                                        |
| Ce Conclusit addressing the effect | ple Cochrane intervention reviews                                                                           |                                         | 將常鼠游標移筆                                                           | 到狀態圖示可以看                               |
|                                    |                                                                                                    | NAME OF TAXABLE PARTY OF                | エルク ナーキトムトリトタ                                                     |                                        |

括弧內的數字表示在每一個資料庫內與您的檢索相符之紀錄筆數。從檢索結果,點選要檢視的文獻標題。

您可使用Strategy Library 管理及檢視之前儲存的檢索。

| Curren | t strategy | name      | Diabetes mellitus revise      | d                                  |         |    |     | Update Strategy      |             |
|--------|------------|-----------|-------------------------------|------------------------------------|---------|----|-----|----------------------|-------------|
| New st | rategy na  | me        | New strategy name             |                                    |         |    | -   | Save as New Strategy |             |
| Comm   | ents       |           | with additional synonyms      | i .                                |         |    |     |                      |             |
| Strate | egy Libr   | ary (7)   |                               |                                    |         |    |     |                      |             |
|        |            | Name      |                               |                                    |         |    |     | Last saved -         |             |
| Θ      | 1          | Child fil | Iter - Finds children and ter | magers                             | 4       | .p | <   | 24/05/2 19:17        |             |
| Θ      | 2          | Diabete   | es mellitus revised - with a  | dditional synonyms                 | <b></b> |    | - 💡 | 20/05/2 12 13:32     |             |
| Θ      | 3          | Diabete   | es Mellitus                   |                                    |         |    | -   | 14/05/2 12 14:47     | 「點選欄位標題,可依名 |
| Θ      | 4          | Diabete   | es treatments                 |                                    |         |    | -   | 14/05/2012 14:35     | 稱或儲存日期排列檢索  |
| Θ      | 5          | Diabeti   | c complications               |                                    |         |    | -   | 14/05/2012 14:28     | 結果。         |
| Θ      | 6          | Handw     | ashing Strategy (Draft) - T   | his is a strategy about X Y and Z. |         |    | - 2 | 09/05/2012 12:00     |             |
|        |            |           |                               | 下載並顯示已儲存的<br>策略。<br>將儲存的檢索附加至      | 檢索      |    |     |                      | 匯出您的檢索      |

![](_page_7_Picture_0.jpeg)

# 基本檢索知識

| 檢索方式                | 範例                                       | 用法                                                                                                    |
|---------------------|------------------------------------------|----------------------------------------------------------------------------------------------------|
| 自動檢索詞<br>幹及字詞變<br>化 | clear<br>tumor<br>mouse<br>run           | 檢索系統會依據詞性檢索字詞所有的常見變化,自動檢索詞幹,可讓使用者不需手動輪<br>入常見的字詞變化。<br>語意差異:輪入 clear 可檢索出 clear、clears、cleared、clearing、clearer、clearest<br>常見的英美拼字差異:輪入 tumor 亦可檢索出 tumour<br>名詞複數的不規則變化:輪入 mouse 亦可檢索出 mice<br>常見的不規則動詞:輪入 run 亦可檢索出 ran、runs、running<br>使用引號括住字詞,並選擇「without word variations searched 」(不含檢索的字詞變<br>化),可關閉自動檢索詞幹功能 |
| 單詞                  | Cloning                                  | 檢索文獻或所選領域內之特定字詞                                                                                                    |
| 多字詞                 | diabetes mellitus                        | 如果未使用引號檢索將「聯集」字詞,尋找同時出現這兩個字詞之文獻或所選領域。                                                                                                    |
| 詞組檢索                | "diabetes mellitus"<br>hearing NEXT aid* | 使用引號尋找確切詞組。此檢索方式可在文獻或所選領域中找出 "diabetes mellitus" 詞<br>組。如果使用萬用字元,請使用 NEXT。詞組檢索不支援萬用字元                                                                                                    |
| 萬用字元切截              | transplant*                              | 使用星號(*)比對所有以此字根開頭之字詞。<br>輸入 transplant* 可檢索出 transplant、transplants、transplanting、transplantation,以<br>及 transplantable。                                                                                                    |
| 字根至少要有<br>3個字元      | *glycemia                                | 在一個字的開頭加上星號(*),比對具有相同字尾之字詞。<br>*glycemia 可比對出 hyperglycemia 或 hypoglycemia。                                                                                                    |
|                     | leuk*mia                                 | 以星號比對字詞內多個字元。輸入 leuk*mia 可檢索出 leukemia 與 leukaemia                                                                                                    |
|                     | wom?n                                    | 使用問號(?)比對單字內的單一字元。輸入 wom?n 可檢索出 women 或 woman                                                                                                    |
|                     | system?                                  | 使用問號比對所有以外加1個其他字元字根開頭之字詞。System? 將比對出 system 和 systems,但不會是 systematic 或 systemic。                                                                                                    |
| 連字號詞組               | "evidence based"                         | 若是字中會加上連字號的字詞(如evidence-based)而言,請勿在檢索時加入連字號。<br>應在檢索 DOI 時使用連字號                                                                                                    |
| 詞組內的邏輯<br>運算式       | "Food and Drug<br>Administration"        | 若要尋找包含邏輯運算式(and、or、not)                                                                                                    |

# 支援布林邏輯檢索

進行進階檢索時可從下拉式方框選取,或直接在檢索歷史方框或基本或進階檢索方框中輸入下列運算式使用這些運算式。

| 檢索方式                     | 範例                                            | 用法                                                                                                    |
|--------------------------|-----------------------------------------------|----------------------------------------------------------------------------------------------------|
| AND                      | insulin AND<br>diabetes                       | 兩個字詞均需同時於文獻或所選領域中出現。                                                                                                    |
| OR                       | heart OR cardiac                              | 至少一個字詞需於文獻或所選領域中出現。                                                                                                    |
| NOT                      | aids NOT hearing                              | 第一個字詞需出現,但第二個字詞不得在文獻或所選領域中出現。                                                                                                    |
| 運算優先順序<br>(NOT, AND, OR) | kidney OR renal<br>and dialysis               | 如果檢索包含一個以上的邏輯運算式,則系統將依照以下順序執行檢索:所有 NOT 運算<br>最先執行、再來執行所有 AND 運算,最後才執行所有 OR 運算。為提高精確度,請使用<br>巢狀運算式指定運算順序;例如:(kidney OR renal) AND dialysis。 |
| 群組(或巢狀<br>運算式)           | (kidney OR renal)<br>AND dialysis             | 可使用括號改變預設的優先順序,明確使用邏輯運算式群組檢索。                                                                                                    |
| 合併檢索                     | #1 or #2 or #3<br>(#1 or #2) and #3           | 將多條檢索行的結果合併成結果集合。支援布林 (AND、OR、NOT )與巢狀運算式。<br>如果未透過巢狀演算式明確指定則適用優先順序規則。                                                                     |
| 近似檢索                     | NEAR<br>cancer near lung                      | 字詞能以任一順序出現。尋找"lung cancer"與"cancer of the lung",NEAR 自動<br>預設為 near/6(6 個字內)。                                                              |
|                          | NEAR/x<br>cancer near/2 lung                  | 字詞能以任一順序出現。使用者可使用 near/x 命令決定字詞數,其中 x = 檢索字詞之間<br>最大的字數。                                                                                   |
|                          | NEXT<br>lung next cancer<br>hearing next aid* | 字詞需以鍵入之順序出現,並假設字詞相接。<br>輸入 lung next cancer 可找出 lung cancer,但無法找出 cancer of the lung<br>不支援 /x 參數。可支援使用萬用字元。                               |

![](_page_8_Picture_0.jpeg)

# MeSH 檢索

請點選 Medical Terms (MeSH) 的標籤,進入 MeSH 檢索頁面。

![](_page_8_Figure_3.jpeg)

| The Cochrane Library 的那些資源具備 MeSH 檢索功能 |                                                           |  |  |  |  |
|----------------------------------------|-----------------------------------------------------------|--|--|--|--|
| Cochrane Reviews                       | 完整編制索引。新的評論文獻會<br>在發布的6個月內編制索引。                           |  |  |  |  |
| Cochrane Protocols                     | 無 MeSH 編製索引                                               |  |  |  |  |
| Trials                                 | Medline 文獻:完整編制<br>EMBASE 和 Handsearch 索引:<br>未編制 MeSH 索引 |  |  |  |  |
| Other Reviews                          | 完整編制索引                                                    |  |  |  |  |
| Technology Assessments                 | 完整編制索引                                                    |  |  |  |  |
| Economic Evaluations                   | 完整編制索引                                                    |  |  |  |  |

MeSH (醫學圖書館標題表)是美國國家 醫學圖書館在MEDLINE和PubMed的文 章索引中使用。MeSH是針對生物醫學資 料所整理出的主題詞彙,其制定係對同一 概念採用固定的詞彙表達方式,以達到控 制詞彙目的,方便生物醫學領域的研究人 員彼此間的溝通,更可用以陳述資料內容 的主題意涵並提供檢索。

![](_page_9_Picture_0.jpeg)

# 瀏覽文獻

![](_page_9_Figure_2.jpeg)

![](_page_10_Picture_0.jpeg)

其他功能

#### **Results and Figures**

將文獻內研究之統合分析 圖表連結納入文件內。點 選影像即可放大,方便您 觀看。

參考資料標籤會顯示作者

所參考的資料文獻,包括

外部參考文件來源之連結

![](_page_10_Figure_4.jpeg)

#### Other potential sources of bias

Bias in recall of falls Fifty per cent of included studies were assessed as being at low risk of bias in the recall of falls i.e. they included active registration of fall

#### Ashburn 2007

2

Ashburn A. Randomised controlled trial of a home-based exercise programme to reduce fail frequency among people with Parkinson's disease (PD). Current Controlled Trials: www.controlled-trials.com/SRCTN63503875 (accessed 27 March 2006). Ashburn A. Pazakarley L., Bailinger C., Pickering R. McLeilan LD, Fitton C. A randomised controlled trial of a home based exercise programme to reduce the risk of Billing armong openel with Parkingent Sidesse. Journal of Neurology. Neurosuprey and

programme to reduce the risk of failing among people with Parkinson's disease. Journal of Neurology, Neurosurgery and Psychiatry 2007;78(7):876-84. [PUBMED: 17119004.] CrossRef. PubMed. Web of Science@ Times (2):ed: 32

Ashburn A, Pickering RM, Fazakarley L, Ballinger C, McLellan DL, Fiton C. Recruitment to a clinical trial from the databases of specialists in Parkinsoris disease. *Parkinsonism and Related Disorders* 2007;13(1):35-9. [PUBMED: 16928464] CrossReft. *Futured*. Web of Sciences Times Clines. 6

#### Cited by tab

(若滴用)。

References tab

引用者標籤資訊(僅限訂 閱者使用)顯示引用您正 在檢視之文獻的文獻清單, 其中包括來自 Wiley 與其 他出版商之引用文獻。

Other Versions tab 其他版本標籤顯示該篇文 獻所有版本內容。

![](_page_10_Figure_14.jpeg)

Kevin Hawkins, Shirley Musich, Ronald J. Ozminkowski, Ming Bal, Richard J. Migliori, Charlotte S. Yeh, The Burden of Falling on the Quality of Life of Adults with Medicare Supplement Insurance, Journal of Gerontological Nursing, 2011, 37, 8, 35 Cross Ref.

![](_page_10_Figure_16.jpeg)

為了幫助您充分利用本網站,請利用這些免費的教育訓練資源:

線上教學課程—全年無休

自學式線上教學課程。提供 12 種不同語言版本。

| TOPIC                                       | MINUTES | AUDIENCE  |               |
|---------------------------------------------|---------|-----------|---------------|
| The Cochrane Library - an introduction      | 8       | All users | Launch Module |
| Tips on Advanced and MESH searching         | 7       | All users | Launch Module |
| Setting up Saved Searches and e-mail Alerts | 7       | All users | Launch Module |
| The Cochrane Library - Farsi                | 13      | All users | Launch Module |
| The Cochrane Library - Japanese             | 12      | All users | Launch Module |
| The Cochrane Library - Thai                 | 11      | All users | Launch Module |
| The Cochrane Library - Malaysian            | 11      | All users | Launch Module |
| The Cochrane Library - Indonesian           | 10      | All users | Launch Module |
| The Cochrane Library - Version Français     | 6       | All users | Launch Module |
| The Cochrane Library - Deutsche Version     | 12      | All users | Launch Module |
| The Cochrane Library - Italiano             | 9       | All users | Launch Module |
| The Cochrane Library - Polski               | 9       | All users | Launch Module |
| The Cochrane Library - em Português         | 9       | All users | Launch Module |
| The Cochrane Library - Español              | 9       | All users | Launch Module |
| The Cochrane Library - Türkçe               | 9       | All users | Launch Module |

#### http://wileyonlinelibrary.com/training

由講師指導的免費線上教育訓練 參加我們安排的即時線上教育訓練,或依照您的需求特別規畫課程內容。

http://wileyonlinelibrary.com/tutorials

#### 如何訂購

The Cochrane Library 可透過以下方式訂購:

■ 線上 ■ DVD ■ PDA (www.skyscape.com/cochrane)

#### 機構客戶:

如需相關訂閱方案詳請,請聯絡您的業務代表或發送電子郵件至:cs-cochrane@wiley.com

#### 個人客戶:

個人授權僅限一人從私人位址閱覽。本方案必須使 用個人支票或信用卡付款。 訂購方式: 透過電話:透過+44(0)1865-476722電話下單, 或使用信用卡下單 透過電子郵件:cs-cochrane@wiley.com 聯繫方式

若需更多資訊,請造訪: http://wileyonlinelibrary.com/training 送電子郵件給我們的團隊: 美洲團隊: americastraining@wiley.com 歐洲、中東和非洲團隊: emeatraining@wiley.com 亞太地區團隊: asiapacifictraining@wiley.com

![](_page_11_Picture_17.jpeg)

**碩睿資訊有限公司** Shou Ray Information Service Co., Ltd. 北區: 02-8226-8587 中區: 04-237-2123 南區: 07-333-7702

客戶服務中心 www.customer-support.com.tw Tel: 02-7731-5800 Fax: 02-8226-5022

Email : services@customer-support.com.tw

![](_page_11_Picture_22.jpeg)